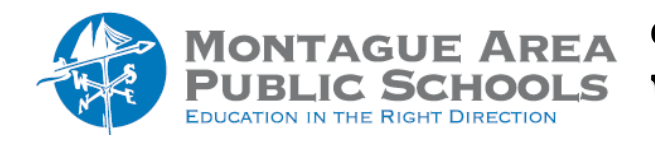

GOOGLE CLASSROOM: View Student Deletions

*Step 1.* Go to classroom.google.com

Step 2.

Open the class in which the student worked, then select Settings from the Menu (in the upper right corner).

Step 3.

Within the General section, next to the "Show Deleted Items", click the switch on or off.

Show deleted items Only teachers can view deleted items.

*Step 4.* Click Save.